Online Registration Process <u>https://harmony.jaccendel.k12.in.us/familyaccess.nsf/hello.xsp</u>

If you are having trouble with accessing your Harmony account, do NOT setup a new one. If you can't remember your username, contact Kara Patrick at 812-689-4643 Ext. 3262

Once you are logged in to your Harmony account, you will need to scroll down to the online registration section.

The Online Registration section will list all of the online registration forms. Completed forms will have a green checkmark. Touch any incomplete forms to finish these. This section is only available to parents/guardians.

The demographic information page opens in a new window (Tab). Once completed, you will need to go back to the original window/tab to complete the registration process.

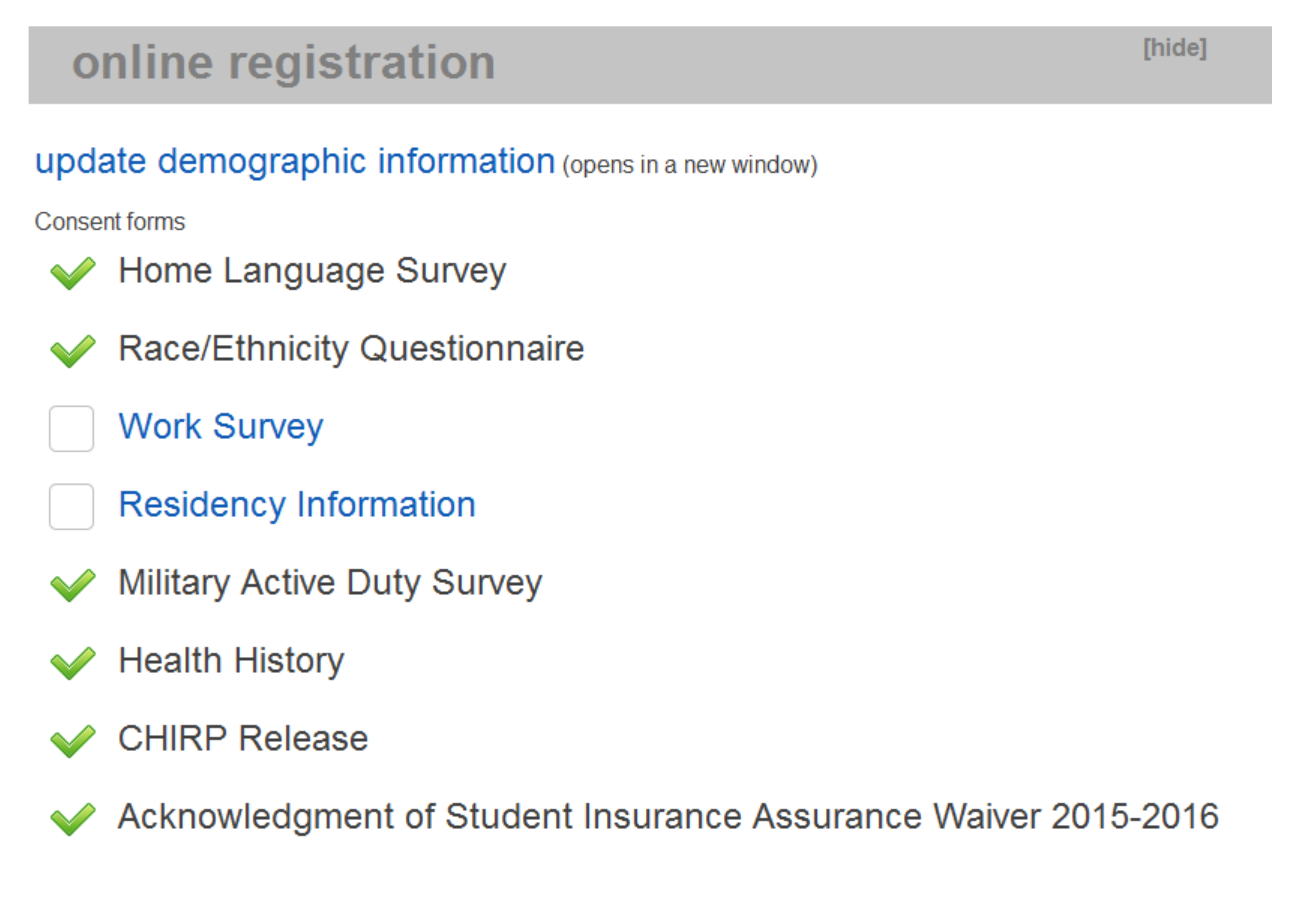

If you wish to pay online, scroll down to the "Online Payment Section" and click on "Make a Payment". Follow the prompts.

\*\*IMPORTANT\*\* - You must complete this process for each student.

If you wish to pay in person, the Bookstore Registration Days will be July 20th and 21st